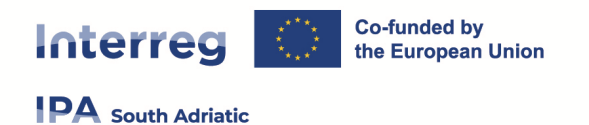

۵ 😻 😫

### **Interreg IPA South Adriatic** (Italy–Albania–Montenegro 2021-2027)

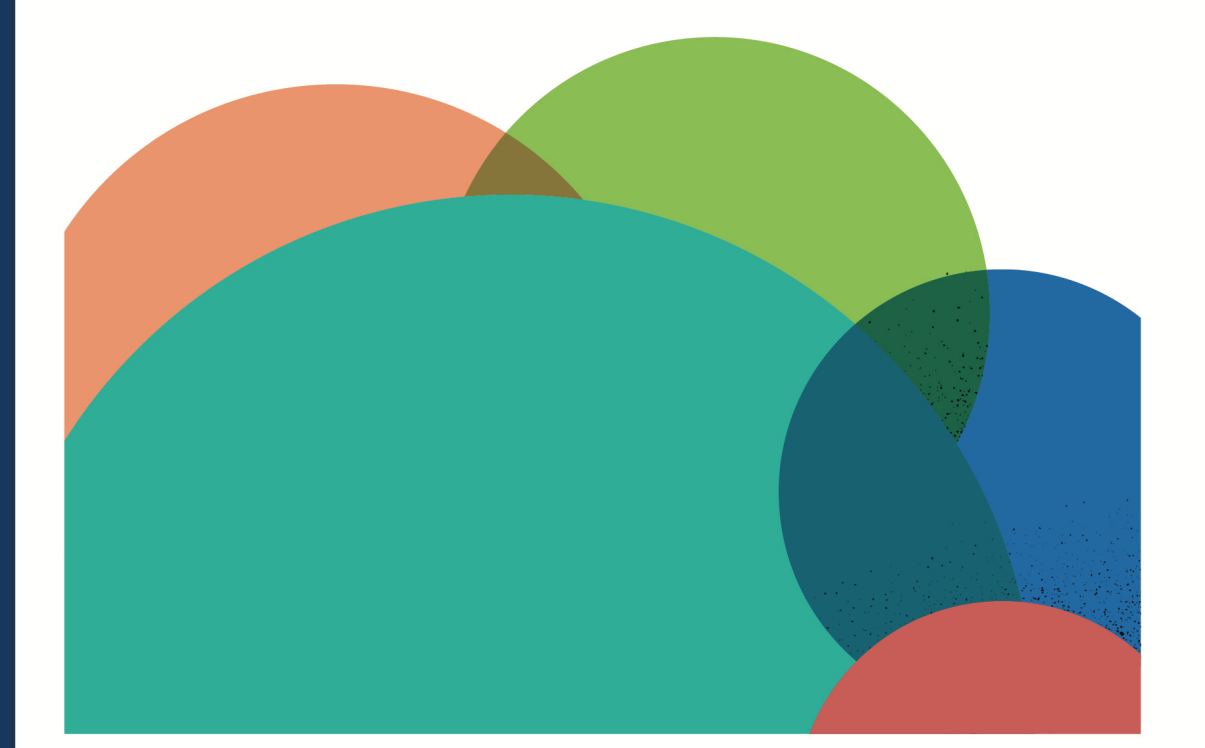

# **JEMS MANUAL**

# **PROJECT REPORTING**

Current version01Updated26.11.2024Contactsjems@southadriatic.eu

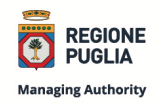

Managing Authority Joint Secretariat Interreg IPA South Adriatic Puglia Region Corso Sonnino, 177 70121 Bari (IT) | +39 080 5406545 js@southadriatic.eu www.southadriatic.eu f @ to •

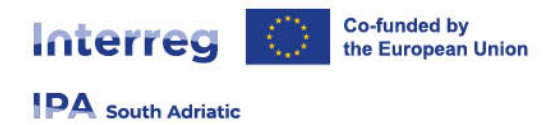

# **General Information**

This manual provides beneficiaries of projects, approved under Interreg IPA South Adriatic 2021-2027, with practical procedures to be performed in Jems during the implementation phase:

- Project Reporting
- URL of Interreg IPA South Adriatic Jems: https://jems.southadriatic.eu/
- Use your email and password to Log-in;
- In case you forgot your password click on "Forgot password" button or contact: jems@southadriatic.eu

| Final                                                                                                    |                                                        |
|----------------------------------------------------------------------------------------------------|--------------------------------------------------------|
| ping in, I agree to the <u>Terms of service, privacy policy and cookies</u><br>policy.<br>Login<br>a new account. Forgot password.                                                                                  |                                                        |
| s is partially compliant with WCAG 2.1 AA Web Accessibility<br>dard. <u>Please follow this link for our full accessibility statement</u> .<br>a project of<br><b>Co-funded by</b><br>the European Union<br>Interreg |                                                        |
|                                                                                                    | nteract Co-funded by<br>the European Union<br>Interreg |

- The usage of up-to-date web browsers (Google Chrome, Microsoft Edge, Mozilla Firefox) is recommended;
- Jems Interreg IPA South Adriatic runs in English language only;

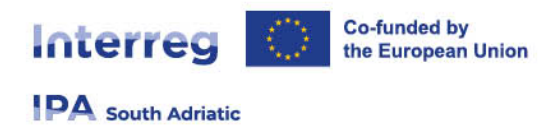

# **1. Project Reports**

The Jems Project Report section is available for approved projects with the status "Contracted".

| Project overview |   | A Dashboard / Applications /               |
|------------------|---|--------------------------------------------|
| Reporting        | ^ | Application form C                         |
| Project reports  | ~ | Project overview                           |
| Partner reports  | ~ |                                            |
| Contracting      | ~ | Status: Contracted (updated on 03.07.2023) |
| Application form | ~ |                                            |

In order to fill in and submit a report on project level, the **user needs to be assigned under "Lead applicant/ Lead partner (PROJECT level access) with "manage" or "edit" rights** in the Project privileges section.

All project partners can view the Project Report section and can monitor the progress made by the LP. User assigned to a project partner have automatically **"view"** access to the reports on project level (for details see Jems guidance on Project Privileges).

# **1.1 Access to the Project Report section**

When a Lead Partner user has been assigned with edit rights of its partner organisation within the project privileges overview, it can create Project Reports within its own dedicated section.

- From the "Dashboard" select the project for which you would like to fill in the Project report and click to open.
- Select "Reporting/project report" in the left menu to get to the reports of the dedicated LP.

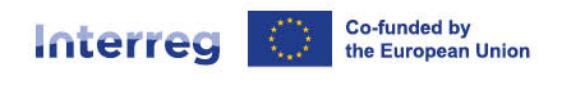

IPA South Adriatic

#### Project overview ✿ Dashboard / Applications / Application form SA-01002 Reporting Project reports Project overview Project reports Partner reports Project overview Status: Contracted since 20/02/2024) Contracting Project ID and acronym Application form Applicant name Shared folder Project name Programme priority PA 2 - PA 2 - A greener South Adriatic programme area, by promoting clean and fair energy trans risk management Specific objective S.O.2.3 - Promoting energy efficiency and reducing greenhouse gas emissions 🍰 Project privileges Capitalisation Small-Scale Projects Ends 07/04/2023. Time left: 0 days, 0 hours and 0 minutes. Call First submission **∓**Jems Latest re-submission Funding decision Contracted

#### **ATTENTION!**

See factsheet "Jems Manual Contracting and privileges", published on our website, for more details on partner setting procedures.

In order to fulfil the LP tasks and do the reporting on project level, the LP should have view access

to the partner reports of all PP.

Please carefully check the settings for access to General Data Protection Regulation (GDPR) sensitive data in the "Project privileges".

### **1.2 Create a Project Report**

Reports on Project level (PR) **are created by the JS and linked to the "Project reporting schedule" of the "Contracting" section.** This is to ensure a correct aggregation of data from previous reports into a new report and that, in case of major project modification, the report is linked to the correct version of the application form (AF).

Reports on project level are automatically numbered PR.1 (ID in ascending order PR.1, PR.2, PR.3, etc.). The project report ID does **not reflect the reporting period**.

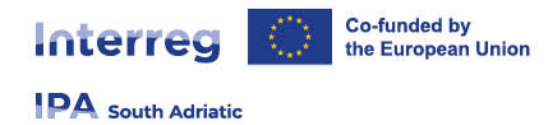

**Data from the last approved application form version** is taken into the report in the moment of its creation. Ongoing modifications will have no impact on the data in existing reports.

Beware that only the last project report, created after all other project reports were submitted, has the most recent aggregated data (in case project reports were not submitted in the same order they were created)!

To create a project report, click on "+ Add Project Report".

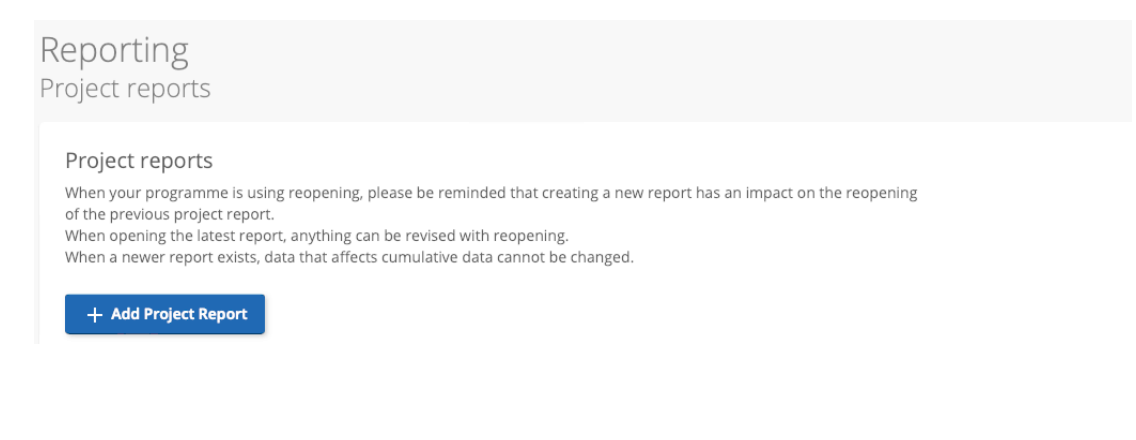

#### Then

| Reporting period start date (DD/MM/YYYY)<br>1/2/2024      |   | Reporting period end date (DD/MM/YYYY) 31/7/2024 | -        |  |
|-----------------------------------------------------------|---|--------------------------------------------------|----------|--|
| * Link to reporting schedule (contracting)<br>No deadline | Ŧ | * Type of project repor                          | t 😫 Both |  |
| * Reporting period<br>Period 1, month 1 - 6               | Ŧ | * Reporting date (DD/MM/YYYY)<br>30/9/2024       |          |  |

All Project Reports created are shown in the project report overview table:

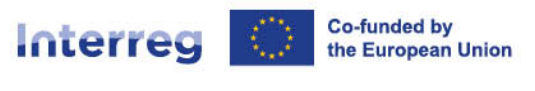

### PA South Adriatic

| Project reports    |   | Projec            | t reports                               |                                      |                                         |                                       |                     |                     |                    |              |                      |                             |                            |        |
|--------------------|---|-------------------|-----------------------------------------|--------------------------------------|-----------------------------------------|---------------------------------------|---------------------|---------------------|--------------------|--------------|----------------------|-----------------------------|----------------------------|--------|
| Partner reports    | ~ | When yo           | aur programme is<br>revious project reg | using reopenin                       | g, please be remin                      | nded that creating a                  | new report has an i | impact on the reop  | gening             |              |                      |                             |                            |        |
| Contracting        | * | When op<br>When a | ening the latest n<br>newer report exis | eport, anything<br>ts, data that aff | can be revised wi<br>ects cumulative da | th reopening,<br>ita cannot be change | ed.                 |                     |                    |              |                      |                             |                            |        |
| Application form   | ~ | + 4               | dd Project Report                       |                                      |                                         |                                       |                     |                     |                    |              |                      |                             |                            |        |
| 3 Shared folder    |   | C                 |                                         | ATManilos                            | Reporting                               |                                       | Date of             | Date of first       | Data of last       | Amount       | Date of              | Total eligible              |                            |        |
| £ Export           |   | 10                | Status                                  | linked                               | Period                                  | Report Type                           | report<br>creation  | submission          | submission         | requested    | js/MA<br>verificatio | after JS/MA<br>verification | JS/MA Verification         | Delete |
| Project privileges |   | PR.4              | O Draft                                 | 2.0                                  | Period 2,<br>month 7 - 13               | 图 Content                             | 27.02.2024<br>1038  |                     |                    |              |                      |                             |                            | 1      |
|                    |   | PR.3              | C Draft                                 | 2.0                                  | Period 2,<br>month 7 - 12               | Pinance                               | 27.02.2024<br>14:31 |                     |                    | <b>Q</b> ,00 |                      |                             |                            | 1      |
| ₹Jems              |   | PR.2              | Reop                                    | 2.0                                  | Period 2,<br>month 7 - 12               | E Content                             | 13.02.2024<br>11:35 | 27.02.2024<br>10.34 | 27.02.2024<br>1425 |              |                      |                             | Go to JS/MA verification v |        |
|                    |   | PR.1              | Q Verifi                                | 2.0                                  | Period 1.                               | Finance                               | 20.10.2023          | 13.12.2023          |                    | 219.620,49   | 09.01.2024           | 219.620.49                  | Go to J5/MA ventication v  |        |

The project report overview table lists all available reports and indicates the type of report (Finance, Content; Both). It provides information on the project report ID, the current status (Draft – Submitted/Reopened – Verification ongoing – Verified), the report type, the date of report creation and the date when the report was submitted for the first time, the date when the report was submitted for the last time (re-submission), the amount requested, the end date of JS/MA verification and the total eligible amount after JS/MA verification.

### 1.3 "Report Identification" section

Clicking on the button "+Add Project Report" the first time you will automatically lead to the first tab called "partner progress report identification".

| Project report PR.3           |                              |                        |                    |                |        |  |  |
|-------------------------------|------------------------------|------------------------|--------------------|----------------|--------|--|--|
| Status 🜔 Draft                |                              |                        |                    |                |        |  |  |
| Project report identification | List of partner certificates | Project report annexes | Financial overview | Report exports | Submit |  |  |
| Project report identific      | ation                        |                        |                    |                |        |  |  |

The PR is divided in different sections accessible through tabs at the top:

- Project report identification
- Workplan Progress
- Project results & Horizontal principles
- Project report annexes
- Financial overview
- Report exports
- Submit

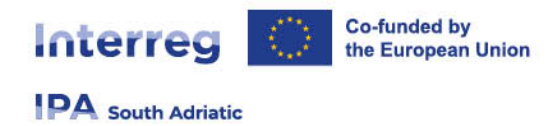

To go back to the project report overview, click on "**Project reports**" in the left menu.

**Do NOT delete a PR without prior agreeing with the JS. Only the most recent PR (if in DRAFT) can be deleted** from the overview.

The project report identification section gives an overview on the:

- Information on the project and LP organisation (automatically)
- AF version the report is linked to (automatically)
- The project report status (updates automatically)

The reporting period start and end dates should be defined. The dates should **match with those defined in the Subsidy Contract/Application Form**.

Upon the creation of the report, the PR is linked to the reporting schedule in the contracting section by the JS. **This link must NOT be changed**, since it defines the type of report, the reporting period and the reporting deadline (according to the monitoring plan).

| _  |                                                            |                                                            |                                      |           |
|----|------------------------------------------------------------|------------------------------------------------------------|--------------------------------------|-----------|
| F  | Project report PR.3                                        |                                                            |                                      |           |
| St | Status 🜔 Draft                                             |                                                            |                                      |           |
|    | Dealast sanast identification List of nutrow costificator  | Design constant annous Einstein cuandou                    | Depart events                        | C. hostit |
| -  | Project report identification List of partner certificates | Project report annexes Financial overview                  | Report exports                       | Submit    |
|    | Project report identification                              |                                                            |                                      |           |
|    | Project ID and acronym                                     |                                                            |                                      |           |
|    | AF Version linked 2.0                                      |                                                            |                                      |           |
|    | Related call 1 - C                                         | CE Call 1                                                  |                                      |           |
|    | Project report ID PR.3                                     | 3                                                          |                                      |           |
|    | Project report status                                      | Draft → > Submitted → \$\$\Rightarrow\$\$ Verification ong | oing $\rightarrow \bigcirc$ Verified |           |
|    | Name of the organisation in original language              |                                                            |                                      |           |
|    | Name of the organisation in English                        |                                                            |                                      |           |
|    |                                                            |                                                            |                                      |           |
|    |                                                            |                                                            |                                      |           |
|    |                                                            |                                                            |                                      |           |
|    | Reporting period start date (DD.MM.YYYY)                   | Reporting period end date (DD.MM.YYYY)                     |                                      |           |
|    |                                                            |                                                            |                                      |           |
|    | Defined by IS                                              |                                                            |                                      |           |
|    | Defined by 35                                              | Type of project report                                     |                                      |           |
|    | 4, Period 2 month 7-12                                     | Content Finance Brow Both                                  |                                      |           |
|    |                                                            |                                                            |                                      |           |
|    |                                                            |                                                            |                                      |           |
|    |                                                            |                                                            |                                      |           |
|    | Reporting period Re<br>Period 2 month 7 - 12 34            | Reporting date (DD.MM.YYYY)                                |                                      |           |
|    | 1 611676 By 1116117 - 182 - 275                            | P M ( T ) BUM BUT                                          |                                      |           |

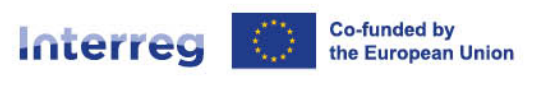

### PA South Adriatic

#### Highlights of main achievements

Please describe project progress up to now including specific objectives reached and main outputs delivered by highlighting also the added-value of the cooperation. The summary should highlight main achievements, be interesting and understandable for non-specialists.

Overview of Project outputs and result overview

Programme Output Indicators not linked to a Programme Result Indicator

| Pr<br>Pr | ogramme Output Indicators not linked to a<br>ogramme Result Indicator                                                                                                    | Measurement Unit | Baseline<br>0,00 | Target Value<br>1,00 | Previously Reported<br>0,00 | Current Report<br>0,00 | Total Reported So Far<br>0,00 |
|----------|----------------------------------------------------------------------------------------------------|------------------|------------------|----------------------|-----------------------------|------------------------|-------------------------------|
|          | Programme Output Indicator:<br>Output 2.1-116: Jointly developed solutions                                                                                                  | solutions        |                  | 1,00                 | 0,00                        | 0,00                   | 0,00                          |
|          | Output 1.1: New business models for enabling<br>action to promoting energy efficiency adopted<br>by Organizations operating in different domain<br>in cross border contexts | solutions        |                  | 1,00                 | 0,00                        | 0,00                   | 0,00                          |

#### Partner problems and deviations

If applicable, please describe and justify any problems and deviations including delays from the work plan presented in the application form and the solution found.

If applicable, please any deviations in the spending profile compared to the amounts indicated in the application form.

#### Target groups

In the table below, you will see a list of the target groups you indicated in the application form. Please explain for each target group in what way and to what extent they were involved in your project in this reporting period.

| Target Group                                | Description of the target group involvement |
|---------------------------------------------|---------------------------------------------|
| Local public authority                      | Enter text here                             |
| Regional public authority                   | Enter text here                             |
| Higher education and research organisations | Enter text here                             |
| SME                                         | Enter text here                             |

#### Save changes before moving on to the next section.

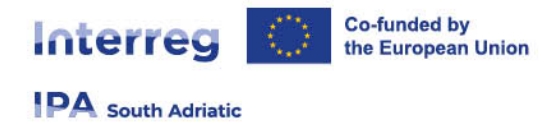

### 1.4 "Work plan progress" section

The second tab "**work plan progress**" takes the work plan related data from the last approved AF, organized per work packages. Describe the global contributions achieved during the reporting period. Click on the work package to unfold it for reporting on activities, deliverables and outputs under this WP. To fold the detailed view again, click on the work package or the "^" icon in the top right corner.

| Project report PF             | ₹.2                |                                   |                        |                |        |    |
|-------------------------------|--------------------|-----------------------------------|------------------------|----------------|--------|----|
| Project report identification | Work plan progress | Project results & Horizontal prin | Project report annexes | Report exports | Submit |    |
| Work plan progress            |                    |                                   |                        |                |        |    |
| Work package 1                |                    |                                   |                        |                |        | ~  |
| Work package 2                |                    |                                   |                        |                |        | ×  |
| Work package 3                |                    |                                   |                        |                |        | ×. |

When the first PR is created, the status fields of the project specific objective, the communication objective or the activities are empty. If a prior submitted project report exists, the status fields and related text fields of the subsequent report are pre-filled with the status selected for the respective objective or activity in the latest submitted PR.

| ork plan progress                                                                                                    |          |
|----------------------------------------------------------------------------------------------------|----------|
| Work package 1                                                                                                    | ^        |
| This work package is completed.                                                                                                    |          |
| What is the progress towards the objectives in this work package as defined in the application form? Status should be<br>cumulative.                                                                                                    |          |
| Project specific objective                                                                                                    |          |
| Project specific objective<br>WP's main objective is to define some useful initiatives to promote new materials, design concept and new business model for building<br>materials derived by waste to promote energy efficiency in Italian, Albanian and Montenegrin Contexts                                    | Status 💌 |
| Explanations                                                                                                    |          |
| Communication objective                                                                                                    |          |
| Communication objective<br>During this project, new business models will be defined that are useful for the valorisation of the new materials, design concept and<br>their potential in implementing environmental sustainability strategies will be verticalized in different domains. With a series of events | Status   |
| like workshops, the main outputs and results obtained will be disseminated and shared with the main territorial and local stakeholders of<br>the Italian, Albanian and Montenegrin Contexts.                                                                                                    |          |
| Explanations                                                                                                    |          |
|                                                                                                    |          |

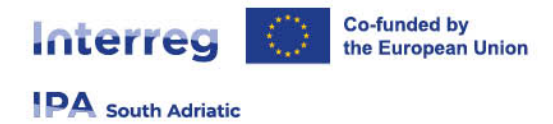

Only in the "Work plan progress" section information (text) provided in the prior submitted PR is taken over to the newly created PR. For WPs, objectives or activities marked as completed, the taken over information is "frozen" and marked as updated upon changes (see below).

A WP can be marked as completed once implementation of activities is finalized. Marking the work package as "**completed**" means that information is fully taken over into subsequent PR and "**frozen**"

| Work package 1                                                                                                    |                           |
|----------------------------------------------------------------------------------------------------|---------------------------|
| This work package is completed.                                                                                                    |                           |
| What is the progress towards the objectives in this work package as defined in the application form? The indicated status should be cumulative. |                           |
| Work plan progress                                                                                                    |                           |
| Work package 1                                                                                                    | Completed in this report. |
| This work package is completed.                                                                                                    |                           |

#### In the next PR, the information on WP completion is indicated.

| Project report identification | Work plan progress | Project results & Horizontal prin | Project report annexes | Report exports | Submit |                                        |     |
|-------------------------------|--------------------|-----------------------------------|------------------------|----------------|--------|----------------------------------------|-----|
| Work plan progress            |                    |                                   |                        |                |        |                                        |     |
| O Work package 1              |                    |                                   |                        |                |        | Completed in prior report. No changes. | ) v |
| Work package 2                |                    |                                   |                        |                |        |                                        | ~   |
| Work package 3                |                    |                                   |                        |                |        |                                        | ~   |

In case a WP that was marked as "**completed**" in an earlier report but information is updated in the current PR, the update will be highlighted.

| Project report identification | Work plan progress | Project results & Horizontal prin | Project report annexes | Report exports | Submit |                               |   |
|-------------------------------|--------------------|-----------------------------------|------------------------|----------------|--------|-------------------------------|---|
| Work plan progress            |                    |                                   |                        |                |        |                               |   |
| Work package 1                |                    |                                   |                        |                |        | New changes after completion. | ~ |
| Work package 2                |                    |                                   |                        |                |        |                               | ~ |
| Work package 3                |                    |                                   |                        |                |        |                               | W |

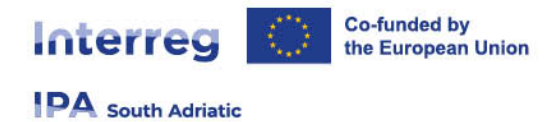

The progress made on the **Project specific objective** and the **Communication objective** is to be described and there is a field to select the status of the objectives (**"Fully achieved"**, **"Partly achieved"** or **"Not achieved"**)

Marking a project specific as **"fully achieved"** means that it is labelled as **"Completed in this report"** information is fully taken over into subsequent PRs and **"frozen"**.

| O Project specific objective Completed in this report.                                 |                          |    |
|----------------------------------------------------------------------------------------|--------------------------|----|
| Project specific objective                                                             | Status<br>Fully achieved | († |
| Explanations<br>Text Explanations Text Explanations Text ExplanationsText Explanations |                          |    |

In the next PR, the information on completion will show up.

| pecific objective Completed in prior report. No chang |
|-------------------------------------------------------|
|-------------------------------------------------------|

In case an objective that was marked as **"completed"** in an earlier report but information is updated in the current PR, the update will be highlighted.

|--|

The same behavior applies for the communication objective.

#### **Reporting on Investments**

In case of investment(s) under the WP, there is a separate section with a text field to describe the progress in the reporting period. Information is **partly pre-filled from the AF.** 

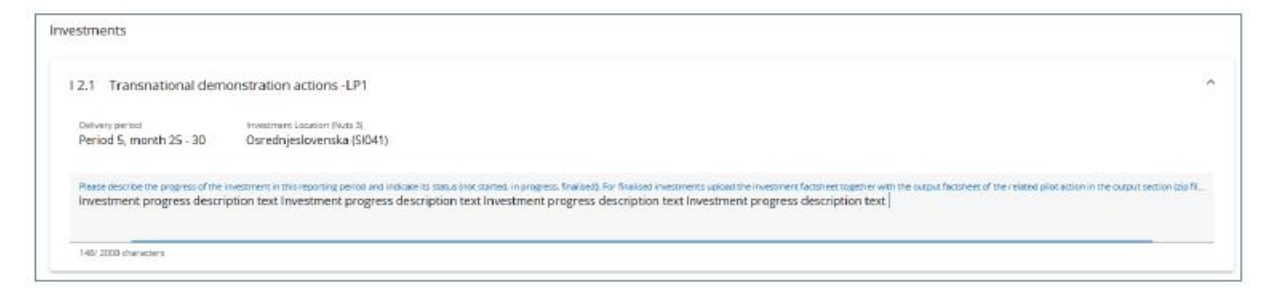

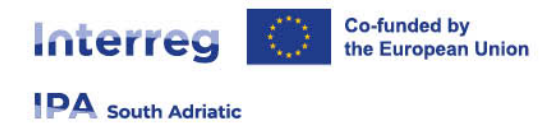

For finalized investments **upload the investment documentation** in the workplan progress – deliverable section directly linked to the investment (zip or rar file).

| Baseline Study                                      |                                                           |                  |     |
|-----------------------------------------------------|-----------------------------------------------------------|------------------|-----|
| Delivery pariod<br>Period 1, month 1 - 6            | ${\cal N}{\cal P},$ of deliverables finalised in this JAR | Cumulative value | 0,0 |
| Nace describe the progress (recommended max 500 cha | actoria                                                   |                  |     |
| Description Deliverable text text                   | e torn)                                                   |                  |     |

#### **REPORTING ON ACTIVITIES**

For each activity, there is a separate section with a text field to describe the progress in the reporting period.

Similar as for objectives, for each activity there is a field to define the Status ("Not started", "In progress", "completed").

No files need to be uploaded for activities. Supporting documents should be uploaded next to the deliverables, outputs and results.

| 1.1 Establishing State-of-the art                         |                                                                             |                  |   |
|-----------------------------------------------------------|-----------------------------------------------------------------------------|------------------|---|
| Activity title<br>Establishing State-of-the art           |                                                                             |                  |   |
|                                                           |                                                                             | Finalised        |   |
| Start period<br>Period 1, month 1 - 6                     | Endperiod<br>Period 1, month 1 - 6                                          | In progress      |   |
| Bases describe the progress and exclude box partners were | e montaige filmten nich sehart.                                             | Not started      |   |
| Activity progress description text Activity pro           | gress description textActivity progress description textActivity progress d | lescription text | - |

Marking an activity as **"finalized"** means that the activity is fully completed and all related deliverables are finalized and provided. The related information will be taken over into subsequent PRs.

| ectivities<br>lease indicate the progress made for each activity a | nd deliverable. Attachments are only required for deliverables (not for | activities).       |                         |
|--------------------------------------------------------------------|-------------------------------------------------------------------------|--------------------|-------------------------|
| A 1.1 Establishing State-of-the art                                |                                                                         | 6                  | mpleted in this report. |
| Start seriod<br>Period 1, month 1 - 6                              | End period 1, month 1 - 6                                               | Swars<br>Finalisad |                         |

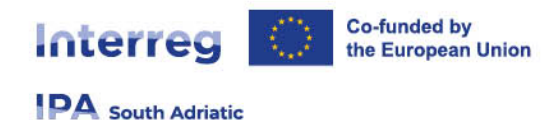

In the next PR, the information on completion will show up. In case an activity was marked as **"finalised"** in an earlier report but information is updated in the current PR, the update will be highlighted.

#### **Reporting on deliverables**

For each deliverable, there is a separate section with a text field to describe the progress in the reporting period and an input field to quantify the number of deliverables finalised in this PR. The cumulative value is automatically calculated; the delivery period is pre-filled from the AF.

A supporting document for the finalized deliverable must be uploaded. In case of multiple files, it is recommended to upload a .zip or .rar file. (only 1 file is allowed – maximum 100 Mb)

| Dalkey partial Nr. of beixerables finalised in the JAR Cumulative variue Period 1, month 1 - 6 0,00 | 0,0 |
|----------------------------------------------------------------------------------------------------|-----|

#### **Reporting on outputs**

For each output, there is a separate section with a text field to describe the progress in the reporting period and to describe its status (not started, in progress, finalised). In addition, there is an input field to quantify the number of outputs finalised in this PR. The cumulative value is automatically calculated and double-counting of the same output within different PRs has to be avoided. The delivery period and target value are pre-filled from the AF.

For finalized outputs (strategy/action plan, pilot actions, solutions) **output proof of evidence have to be uploaded.** 

|                                              |                                                                                                    | 2                                                                                                    |
|----------------------------------------------|----------------------------------------------------------------------------------------------------|----------------------------------------------------------------------------------------------------|
|                                              |                                                                                                    |                                                                                                    |
| Measuremencium<br>projects                   |                                                                                                    |                                                                                                    |
| Nr. of outputs finalised in this JAR<br>1,00 | Cumulative value                                                                                      | 1,00                                                                                                    |
| ut description text                          |                                                                                                    |                                                                                                    |
|                                              |                                                                                                    |                                                                                                    |
|                                              | Nessurement unit :<br>projects<br>Nr: of outputs finalised in this JAR<br>1,00<br>It description text | Measuremer curit:<br>project5<br>N° of outpuct finalised in this JAR<br>1,00<br>Cumulative value<br>1,00 |

Save changes before moving on to the next section.

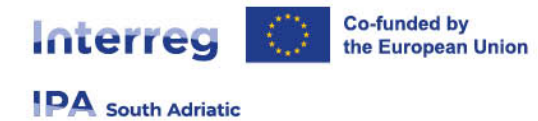

# **1.5 "Project results & horizontal principles" section**

In this section the LP should report on progress made in achieving the expected project results considering the chosen result indicators.

Results are **cumulative**, meaning that when a new PR is created the values from the prior submitted PR are added to the cumulative values. The cumulative value achieved is calculated as the sum of all the figures reported in all PRs with the status submitted. **Double-counting of the same result within different PRs has to be avoided.** 

Related supporting documents should be uploaded as attachment next to the result. In case of multiple files, it is recommended to upload a zip or rar file.

| roject results                                                                           |                                                             |               |                                 |                                                                  |          |
|------------------------------------------------------------------------------------------|-------------------------------------------------------------|---------------|---------------------------------|------------------------------------------------------------------|----------|
| Result 1                                                                                 |                                                             |               |                                 |                                                                  |          |
| Programme result indicator<br>2.1-104: Solutions taken up or up-scale                    | ed by organisations                                         |               |                                 |                                                                  |          |
| Measurement Unit<br>solutions                                                            | Baseline                                                    | 12,00         | Delivery period<br>Period 2, mo | nth 7 - 12                                                       |          |
| Target Value 1,00                                                                        | Achieved in this reporting period                           | 0,00          | Cumulative value                |                                                                  | ),00     |
| Describe progress achieved                                                               |                                                             |               |                                 |                                                                  |          |
| Attachment 1.                                                                            | on to horizontal principles applie                          | es to the pro | oject and justify               |                                                                  |          |
|                                                                                          |                                                             |               |                                 | your choice.                                                     |          |
| Cooperation criteria                                                                     | Type of contribution                                        |               |                                 | Description of cont                                              | ribution |
| Cooperation criteria<br>Sustainable development                                          | Type of contribution positive effects neut                  |               |                                 | your choice.<br>Description of cont<br>Enter text here           | ribution |
| Cooperation criteria Sustainable development Equal opportunities and non- discrimination | Type of contribution positive effects positive effects neut | tral nega     |                                 | your choice. Description of cont Enter text here Enter text here | ribution |

For horizontal principles there is a table to report on the contribution for each of the three cooperation criteria. The **"Type of contribution"** is pre-filled based on the latest approved AF and cannot be changed. There is a text field to describe the contribution made in the respective reporting period.

### 1.6 "List of partner certificates" section

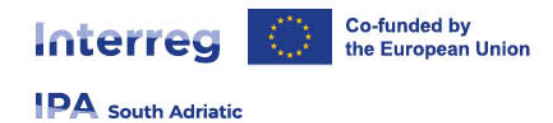

In this tab, all partner certificates of the project are listed. A certificate can only be included in one project report. **Once ticked, the certificate is unavailable in other project reports**.

| Proje                                    | ect report                                                                             | PR.2                                                                |                                                     |                                                           |                                        |                           |                        |                    |             |
|------------------------------------------|----------------------------------------------------------------------------------------|---------------------------------------------------------------------|-----------------------------------------------------|-----------------------------------------------------------|----------------------------------------|---------------------------|------------------------|--------------------|-------------|
| Status 🤇                                 | ) Draft                                                                                |                                                                     |                                                     |                                                           |                                        |                           |                        |                    |             |
| < P                                      | roject report identific                                                                | ation Work p                                                        | lan progress Pro                                    | oject results & Horizontal                                | prin Lis                               | t of partner certificates | Project report annexes | Financial overview | Report expo |
| List of<br>In this<br>want to<br>in othe | of partner certif<br>section you can find a<br>o include in this projec<br>er reports. | <b>İCATES</b><br>II partner certificates<br>It report. A partner re | of this project. Please<br>sport can only be includ | exclude the partner certifi<br>ded once. Once ticked, the | cates you would<br>e certificate is un | not<br>available          |                        |                    |             |
|                                          | Partner                                                                                | Partner Report                                                      | Date of certificate                                 | Included in project<br>report                             | Amount certif<br>(in                   | icate<br>Euro)            |                        |                    |             |
|                                          | PP2                                                                                    | R.1                                                                 | 24/07/2024 13:50                                    | PR.1                                                      | 33.1                                   | 10,00                     |                        |                    |             |
|                                          |                                                                                        |                                                                     | ltems                                               | per page: 25 🔻                                            | l-1 of 1 🔍                             | >                         |                        |                    |             |

### 1.7 "Project Report Annexes" section

The overview table "Project report PR.x" shows all files uploaded.

| Project report PR.2                       |                                            |                              |                        |                    |             |
|-------------------------------------------|--------------------------------------------|------------------------------|------------------------|--------------------|-------------|
| Status 🜔 Draft                            |                                            |                              |                        |                    |             |
| < Project report identification Work plan | progress Project results & Horizontal prin | List of partner certificates | Project report annexes | Financial overview | Report expo |
| Project report annexes                    |                                            |                              |                        |                    |             |
| ✓ Project report PR.2                     | ① There are no files uploaded.             |                              |                        | ×                  |             |
| Work plan progress                        |                                            |                              |                        |                    |             |
| Project results & horizontal principles   | 1 Upload file                              |                              |                        |                    |             |
|                                           |                                            |                              |                        |                    |             |
|                                           |                                            |                              |                        |                    |             |
|                                           |                                            |                              |                        |                    |             |

Files uploaded in other sections of the report will also show up here and organised according to the upload structure tree.

Additional files can be up/downloaded here (see picture). However, as a general rule, please upload files next to the respective deliverable, output or result.

If needed, a description can be added to files uploaded in this section by clicking on the pencil. Files uploaded in this section can be deleted here as long as the delete icon is active.

Files uploaded in other sections can be deleted in the section where the file was uploaded. A description to the uploaded files can be added here.

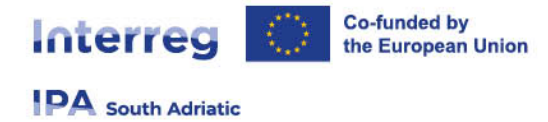

### 1.8 "Financial overview" section

The financial overview tables show how the project is proceeding in terms of spending. The amounts included in the tables represent an aggregation of data from all PR's submitted **by the date when the current project report was created.** 

#### Project Expenditure – summary (in Euro)

This section shows the project budget – approved in the application form, previously reported, current report, previously validated, previously paid – divided per fund and contribution type (public/private/automatic public) – at the moment of creation of current partner report, and also shows some calculations using figures from the table.

| ject experiature                     | - summa  | ary (in Euro)               |                 |                        |                |                          |            |                     |                       |                       |
|--------------------------------------|----------|-----------------------------|-----------------|------------------------|----------------|--------------------------|------------|---------------------|-----------------------|-----------------------|
|                                      |          | Project total el<br>bu      | igible<br>ıdget | Previously<br>reported | Current report | Total reported so<br>far | % of total | Remaining<br>budget | i Previously verified | ) Previously paid     |
| PA III CBC                           |          | 157.2                       | 29,56           | 26.512,00              | 0,00           | 26.512,00                | 16,86 %    | 130.717,            | ,56 26.512,0          | 0,0                   |
| artner contribution (i)              |          | 32.5                        | 82,46           | 6.628,00               | 0,00           | 6.628,00                 | 20,34 %    | 25.954,             | ,46 6.628,0           | 00 N                  |
| → of which Public contr              | ibution  |                             | 0,00            | 0,00                   | 0,00           | 0,00                     |            | 0,                  | ,00 0,0               | 00 N                  |
| of which Automatic p<br>contribution | ublic    | 16.4                        | 42,61           | 6.628,00               | 0,00           | 6.628,00                 | 40,31 %    | 9.814,              | ,61 6.628,0           | 00 N                  |
| → of which Private cont              | ribution | 16.1                        | 39,85           | 0,00                   | 0,00           | 0,00                     | 0,00 %     | 16.139,             | ,85 0,0               | 00 N                  |
| otal                                 |          | 189.8                       | 12,02           | 33.140,00              | 0,00           | 33.140,00                | 17,46 %    | 156.672,            | ,02 33.140,0          | 00 0,                 |
| ject expenditure                     | - breakd | own per cos                 | st catego       | ry (in Euro)           |                |                          |            |                     |                       |                       |
| ost category                         | Proje    | ct total eligible<br>budget | Previously      | reported               | Current report | t Total reported         | so far     | % of total          | Remaining budget      | Previously verified ( |
| xternal expertise and<br>ervices     |          | 1.612,02                    |                 | 0,00                   | 0,00           | )                        | 0,00       | 0,00 %              | 1.612,02              | 0,                    |
| ump sum                              |          | 188.200,00                  |                 | 33.140,00              | 0,00           | 33.1                     | 40,00      | 17,61 %             | 155.060,00            | 33.140,               |
|                                      |          |                             |                 |                        |                |                          |            |                     |                       |                       |

#### Project Expenditure – breakdown per Lump sum (in Euro)

This table shows the preparation and contracting costs lump sum, if used by the project.

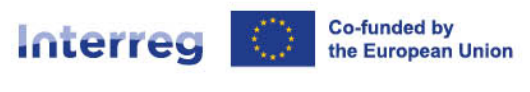

### PA South Adriatic

Project expenditure - breakdown per Lump sum (in Euro)

| Lump sum                                       | Project total eligible<br>budget | Previously reported | Current report | Total reported so far | % of total | Remaining budget | Previously<br>verified | Previously paid (i) |
|------------------------------------------------|----------------------------------|---------------------|----------------|-----------------------|------------|------------------|------------------------|---------------------|
| Preparation cost (for<br>Small Scale Projects) | 5.865,00                         | 0,00                | 0,00           | 0,00                  | 0,00 %     | 5.865,00         | 0,00                   | 0,00                |
| Workshop, seminars<br>and conferences          | 13.464,00                        | 0,00                | 0,00           | 0,00                  | 0,00 %     | 13.464,00        | 0,00                   | 0,00                |
| Workshop, seminars<br>and conferences (ITAL    | 18.819,00                        | 0,00                | 0,00           | 0,00                  | 0,00 %     | 18.819,00        | 0,00                   | 0,00                |
| Workshops, seminars<br>and conferences (MNE    | 12.749,00                        | 0,00                | 0,00           | 0,00                  | 0,00 %     | 12.749,00        | 0,00                   | 0,00                |
| Action<br>plan/Model/Methods                   | 9.679,00                         | 0,00                | 0,00           | 0,00                  | 0,00 %     | 9.679,00         | 0,00                   | 0,00                |
| Action<br>plan/Model/Methods                   | 14.321,00                        | 14.321,00           | 0,00           | 14.321,00             | 100,00 %   | 0,00             | 14.321,00              | 0,00                |
| Action<br>plan/Model/Methods                   | 14.321,00                        | 0,00                | 0,00           | 0,00                  | 0,00 %     | 14.321,00        | 0,00                   | 0,00                |
| Action<br>plan/Model/Methods                   | 8.243,00                         | 0,00                | 0,00           | 0,00                  | 0,00 %     | 8.243,00         | 0,00                   | 0,00                |
| Action<br>plan/Model/Methods                   | 9.679,00                         | 0,00                | 0,00           | 0,00                  | 0,00 %     | 9.679,00         | 0,00                   | 0,00                |
| Action<br>plan/Model/Methods                   | 14.321,00                        | 0,00                | 0,00           | 0,00                  | 0,00 %     | 14.321,00        | 0,00                   | 0,00                |
| Action<br>plan/Model/Methods                   | 8.243,00                         | 0,00                | 0,00           | 0,00                  | 0,00 %     | 8.243,00         | 0,00                   | 0,00                |
| Workshop, seminars<br>and conferences          | 13.464,00                        | 0,00                | 0,00           | 0,00                  | 0,00 %     | 13.464,00        | 0,00                   | 0,00                |

### 1.9 "Project Report exports" section

Please pay attention that this functionality is not available at the moment, therefore in case you will export the partner report, a blank document will appear.

When this option will be implemented, an export plugin can be selected (PDF or Excel for the budget overview tables). Since the programme language is English, no other language options are available.

### 1.10 "Submit" section

In this section the PR can be submitted.

The submission button turns active only once the PR has successfully passed all pre-submission checks.

After submission, the information in the PR is "frozen" and the MA/JS verification starts.

Besides the submission of the report, a general warning is given to the users reminding them to make sure that the contracting section is up to date. This is to make sure that information in the contracting section and the dedicated partner pages stay up to date. In case changes or updates need to be made, the MA/JS should be contacted.

Once submitted, the status of the report changes, which is shown in the report identification tab and in the report overview, where also the submission date is logged.

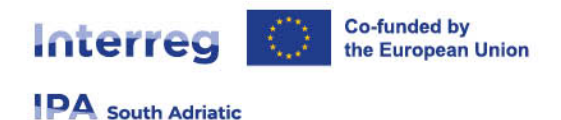

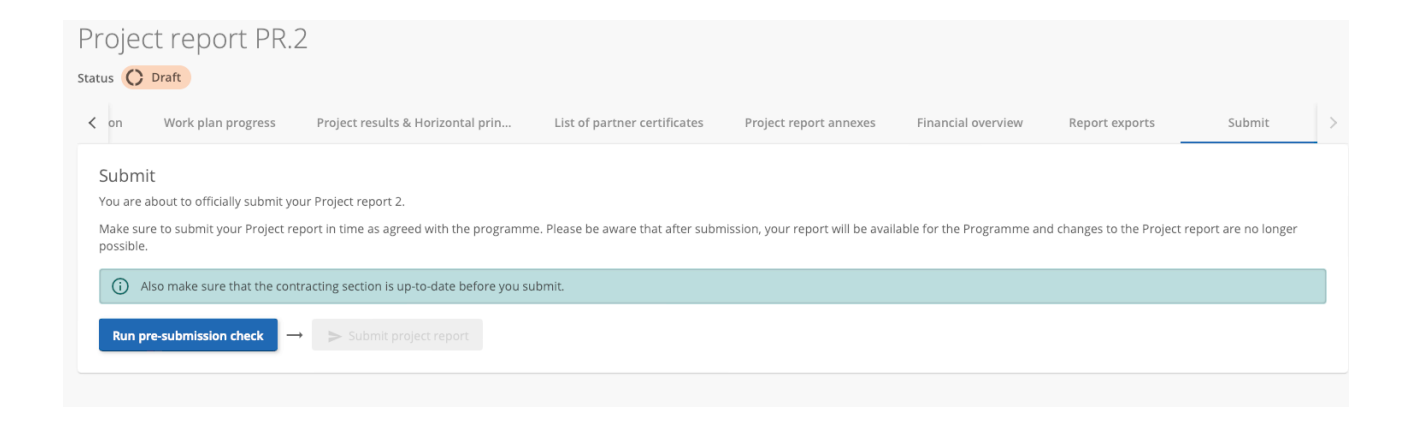

# 1.11 Final Project Report

As explained in the beginning of this Chapter, when creating a Project Report the LP is obliged to choose one of the reporting deadlines. If the chosen **reporting deadline is the last one**, the system will **automatically create the Final Project Report**. When Final Project Report is created, an **additional tab called "Project closure" appears**, situated between the "List of partner certificates" and "Project report annexes" tabs.

In this tab, shown in the image below, Project manager must:

- 1. Describe the project's final achievements in a Project Story format, in compliance with the guidelines provided in the description;
- 2. List any relevant mentions and prizes that the project achieved and/or feedbacks by the target groups (including any evaluation carried out); and
- 3. Answer additional questions by filling in a checklist, as described in the **Factsheet 5.1\_Project\_closure\_procedures**. In order to timely collect all the required closure information, LP must involve all other Project Partners at the right time. We recommend planning the closure timetable accordingly.

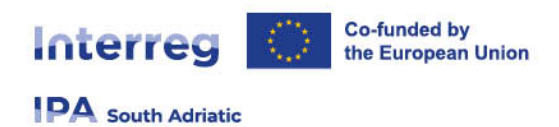

### Project closure

#### Project story

Please describe the project's final achievements in a Project Story format. The Project Story should be interesting and understandable for non-specialists as it might be used for publications. Please try to touch the following guiding questions in your Project story:

- · What are the project's overall challenges (regional and sectoral)?
- · What was the specific problem addressed?
- · Describe the key solution(s) that the project developed and tested to address the problem
- Describe how the project developed the solution(s) and why cooperation was important in that process
- · To what extent has cooperation been important for achieving the project results?
- What benefits did the partner organisations derive from cooperation?
- What did change in the targeted regions and sectors because of the project solutions?
- How did the project change affect the target groups?
- · How will the durability of the solutions be ensured?
- Do you still see future possible challenges and opportunities in the field of the content your project was dealing with?

Enter text here

Project's relevant mentions and prizes

Please list any relevant mentions and prizes that you as a project achieved below. Only the name of the prize or mention should be indicated. In case the project did not receive mentions or prizes this section can be left empty.

+ Add mentions & prizes

Additional questions to be answered (via checklist)

Select checklist template

+ start new checklist

Image 92. "Project closure" tab

To answer additional questions, as required by point 3. above, LP must first select the checklist template and then click on the button "+ start new checklist" to create it. After the checklist has been created, LP must answer all the questions it contains and save it. The questions can be answered in more than one session, just take care to always save any changes made to the checklist.

After LP has answered all the questions, reviewed the checklist once more, and considers it final, they should set it to "Finished" and save it again.

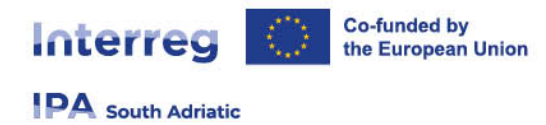

# 1.12 - JS/MA verification

During JS/MA verification of the PR, the LP might be asked some clarification and the upload of documents. For this purpose, the JS/MA verification section therefore allows to up/download files.

Once the JS/MA verification starts, the PR moves to status "Verification ongoing".

Click **"Open JS/MA verification work"** to get to the **"JS/MA communication"** section for exchanging clarification related files.

| Repor<br>Project                                       | rting<br>reports                                                                                                    |                                                     |                                                                                   |                                   |                            |                          |                  |                                   |                                            |                           |        |
|--------------------------------------------------------|----------------------------------------------------------------------------------------------------|-----------------------------------------------------|-----------------------------------------------------------------------------------|-----------------------------------|----------------------------|--------------------------|------------------|-----------------------------------|--------------------------------------------|---------------------------|--------|
| Projec<br>When yo<br>of the pro<br>When op<br>When a r | t reports<br>wr programme is using reo<br>evious project report.<br>xening the latest report, any<br>newer report exists, data th | pening, please<br>thing can be ro<br>at affects cum | be reminded that creating<br>avised with reopening,<br>alative data cannot be cha | ; a new report has an ir<br>nged. | mpact on the reopening     |                          |                  |                                   |                                            |                           |        |
| ID                                                     | Status                                                                                                    | AF Version<br>linked                                | Reporting Period                                                                  | Report Type                       | Date of report<br>creation | Date of first submission | Amount requested | Date of JS/MA<br>verification end | Total eligible after<br>JS/MA verification | JA/MA Verification        | Delete |
| PR.3                                                   | SE Verification o                                                                                                    | 2.0                                                 | Period 2, month 7 - 12                                                            | Finance                           | 17.11.2023                 | 22.11.2023<br>07:59      | 0,00             |                                   |                                            | Open JS/MA verification v |        |
| PR.2                                                   | O Draft                                                                                                    | 2.0                                                 | Period 2, month 7 - 12                                                            | Content                           | 17.11.2023                 |                          |                  |                                   | L                                          |                           | -      |
| PR.1                                                   | Q Verified                                                                                                    | 2.0                                                 | Period 1, month 1 - 6                                                             | Finance                           | 24.10.2023<br>14.50        | 24.10.2023<br>15:16      | 50.000,00        | 17.11.2023<br>11:50               | 49.900,00                                  | Open JS/MA verification v |        |
|                                                        |                                                                                                    |                                                     |                                                                                   |                                   |                            |                          |                  |                                   | herrs per page: 2                          | ; 🕶 1.3af3 <              | >      |

| JS/M/                                  | A verification work                                                                                                    | for: Project report PR.3                                                                          |   |
|----------------------------------------|----------------------------------------------------------------------------------------------------|---------------------------------------------------------------------------------------------------|---|
| Status 😴                               | Verification ongoing     Switch to pro                                                                                                    | ject report                                                                                       |   |
| JS/MA                                  | verification communication                                                                                                    |                                                                                                   |   |
| JS/M/<br>In this<br>This ca<br>Attenti | A verification communication<br>section both JS/MA and project user(s) ca<br>in be used for clarification rounds during<br>on: Once verification work is finished dele | l<br>IS/MA verification, if programme rules allow.<br>Ision or editing won't be possible anymore! |   |
| <b>`</b>                               | Project report PR.3                                                                                                    | There are no files uploaded.                                                                      | × |
|                                        | JS/MA verification communication                                                                                                    | 1 Upload file                                                                                     |   |

Once the project report is verified by JS/MA, the section **"JS/MA verification work"** also includes overview tables under the tab **"Overview"**.

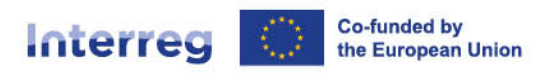

### PA South Adriatic

| MA verifica                                                                                                    | ation wor                                                                                                    | k for: Project rep                                                                                                    | ort PR.1                                                                                              |                                                                                                    |                                                                                                    |                                                                           |                                                         |                                  |                                            |                              |
|----------------------------------------------------------------------------------------------------|----------------------------------------------------------------------------------------------------|----------------------------------------------------------------------------------------------------|----------------------------------------------------------------------------------------------------|----------------------------------------------------------------------------------------------------|----------------------------------------------------------------------------------------------------|---------------------------------------------------------------------------|---------------------------------------------------------|----------------------------------|--------------------------------------------|------------------------------|
| s ( Verified 5                                                                                                    | witch to project repo                                                                                                    | Overview                                                                                                    |                                                                                                    |                                                                                                    |                                                                                                    |                                                                           |                                                         |                                  |                                            |                              |
| Dverview of JS/M<br>his is the summary of the<br>he amounts displayed in<br>otal deducted amounts<br>nay differ from Deducte                                                                                                    | A verification to<br>the JS/MA verification<br>in this table include is<br>a are calculated as: T<br>ed JS + Deducted MA | work for current project n<br>n work only for current Project repor<br>flat rates calculated on top for each<br>otal eligible after control - Total eligi<br>n due to rounding. | eport (Euro)<br>:<br>partner, apart from the<br>ple after JS/MA verificat                             | column included in veri<br>ion - Parked in current r                                                           | fication sample.<br>report, thus every potential ro                                                                        | unding differences                                                        | will always go to Tor                                   | al ddeducted in current i        | report column. In some c                   | ases, Total deducter         |
| Partner report ID                                                                                                    | Partner                                                                                                    | Total eligible after control<br>(in Euro)                                                                                                    | Included in JS/MA<br>verification sample                                                              | % sampled of total<br>without flat rates                                                                       | Parked in current<br>report                                                                                                | Deducted JS                                                               | Deducted MA                                             | Deducted amount in<br>EUR        | Total eligible after<br>JS/MA verification | % after JS/MA<br>verificatio |
|                                                                                                    | LP1                                                                                                    | 50.000,00<br>without flat rates 50.000.00                                                                                                    | 50.000,00                                                                                             | 100,00%                                                                                                    | 0,00                                                                                                    | 100,00                                                                    | 0,00                                                    | 100,00                           | 49.900,00                                  | 99,80%                       |
| N.J                                                                                                    |                                                                                                    |                                                                                                    |                                                                                                    |                                                                                                    |                                                                                                    |                                                                           |                                                         |                                  |                                            |                              |
| Total                                                                                                    |                                                                                                    | 50.000,00<br>without flat rates 50.000.00                                                                                                    | 50.000,00                                                                                             | 100,00%                                                                                                    | 0,00                                                                                                    | 100,00                                                                    | 0,00                                                    | 100,00                           | 49.900,00                                  | 99,80%                       |
| Total Total | er JS/MA verific<br>famounts eligible af<br>lation basis. They are                                                       | 50.000,00<br>without flet nees 50.000.00<br>ation of current report, bi<br>ter JS/MA verification of current repo<br>e the amounts after JS/MA verification<br>ER               | 50.000,00<br>roken down per<br>rr, broken down per fi<br>n of the project report,<br>DF Partner       | 100,00%<br>financing source<br>nancing sources and per<br>including all deductions<br>contribution ①           | 0,00<br>Is (Euro)<br>Is partner report included in th<br>made in Project expenditure<br>Public contribution ①              | 100,00<br>is project report.<br>JS/MA verification t<br>Automatic public  | 0,00<br>tab & flat rates, if an<br>contribution ①       | 100,00<br>r.<br>Private contribu | 49.900,00                                  | 99,804<br>Total              |
| Total Total eligible afte his is the breakdown of totals are used as calcul Partner Report R.3 LP1                                                                                                    | er JS/MA verific<br>famounts eligible af<br>lation basis. They are<br>mer                                                | 90.000,00<br>without flet nets 50.0000<br>ation of current report, b<br>tar JSMA verification of current repo<br>e the amounts after JSMA verification<br>EB<br>39.920          | 50.000,00<br>roken down per<br>rr, broken down per fi<br>n of the project report,<br>DF Partner<br>00 | 100,00%<br>financing source<br>nancing sources and per<br>including all deductions<br>contribution<br>9.980,00 | 0,00<br>es (Euro)<br>r partner report included in ti<br>s made in Project expenditure<br>Public contribution ①<br>9.980,00 | 100,00<br>iis project report.<br>JS/MA verification t<br>Automatic public | 0,00<br>cab & flat rates, if an<br>contribution<br>0,00 | 100,00<br>r.<br>Private contribu | 49.900,00                                  | 99,80%<br>Total              |

| S/MA verifica                                                                                                    | tion work                                                                                                    | for: Project rep                                                                                                    | ort PR.1                                                                   |                                                                         |                                                                         |                                               |                          |                           |                                            |                              |
|----------------------------------------------------------------------------------------------------|----------------------------------------------------------------------------------------------------|----------------------------------------------------------------------------------------------------|----------------------------------------------------------------------------|-------------------------------------------------------------------------|-------------------------------------------------------------------------|-----------------------------------------------|--------------------------|---------------------------|--------------------------------------------|------------------------------|
| IS/MA verification comm                                                                                                    | itch to project repor<br>unication                                                                                   | t<br>Overview                                                                                                    |                                                                            |                                                                         |                                                                         |                                               |                          |                           |                                            |                              |
| Overview of JS/MA<br>This is the summary of th<br>The amounts displayed in<br>Total deducted amounts<br>may differ from Deducter | A verification w<br>e JS/MA verification<br>in this table include fl<br>are calculated as: To<br># JS + Deducted MA, | vork for current project n<br>work only for current Project repor<br>at rates calculated on top for each<br>tal eligible after control - Total eligi<br>due to rounding. | eport (Euro)<br>t.<br>partner, apart from the<br>ole after JS/MA verificat | column included in veri<br>ton - Parked in current r                    | fication sample.<br>eport, thus every potential re                      | ounding differences                           | will always go to Tot    | al ddeducted in current n | eport column. In some c                    | ases, Total deducted         |
| Partner report ID                                                                                                    | Partner                                                                                                    | Total eligible after control<br>(in Euro)                                                                                                    | Included in JS/MA<br>verification sample                                   | % sampled of total<br>without flat rates                                | Parked in current<br>report                                             | Deducted J5                                   | Deducted MA              | Deducted amount in<br>EUR | Total eligible after<br>JS/MA verification | % after JS/MA<br>verificatio |
| R.3                                                                                                    | LP1                                                                                                    | 50.000,00<br>without flat rates 50.000,00                                                                                                    | 50.000,00                                                                  | 100,00%                                                                 | 0,00                                                                    | 100,00                                        | 0,00                     | 100,00                    | 49.900,00                                  | 99,80%                       |
| Total                                                                                                    |                                                                                                    | 50.000,00<br>without flat rates 50.000.00                                                                                                    | 50.000,00                                                                  | 100,00%                                                                 | 0,00                                                                    | 100,00                                        | 0,00                     | 100,00                    | 49.900,00                                  | 99,80%                       |
| Total eligible after<br>This is the breakdown of<br>Totals are used as calcula                                                   | JS/MA verifica<br>amounts eligible afo<br>tion basis. They are                                                       | ation of current report, b<br>ar JS/MA verification of current repr<br>the amounts after JS/MA verificatio                                                               | roken down per<br>nt, broken down per fi<br>n of the project report,       | financing source<br>nancing sources and per<br>including all deductions | s (Euro)<br>partner report included in t<br>made in Project expenditure | his project report.<br>• JS/MA verification 1 | tab & flat rates, if any |                           |                                            |                              |
| Partner Partn<br>Report Partn                                                                                                    | er                                                                                                    | ER                                                                                                    | DF Partner                                                                 | contribution                                                            | Public contribution                                                     | Automatic public                              | contribution             | Private contribu          | tion ①                                     | Total                        |
| R.3 LP1                                                                                                    |                                                                                                    | 39.920                                                                                                    | 00                                                                         | 9.980,00                                                                | 9.980,00                                                                |                                               | 0,00                     |                           | 0,00                                       | 49.900,00                    |
|                                                                                                    |                                                                                                    |                                                                                                    |                                                                            |                                                                         |                                                                         |                                               |                          |                           |                                            |                              |

# 1.13 - Reopening of PR

A PR in status "Submitted" or "JS/MA Verification ongoing" can be reopened for amendments.

The PR will appear in status "REOPENED"

The project report overview table indicates the date of report first submission and the date of last submission (re-submission date).

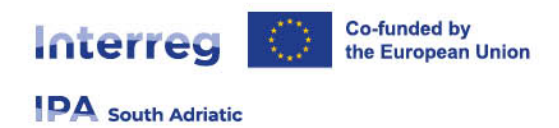

A report can be re-opened and re-submitted several times until all issues are clarified to the JS/MA. Remember that:

- creating a new report has an impact on the reopening of the previous project report.
- When opening the latest report, anything can be revised with re-opening function
- When a newer report exists, data that affects cumulative data cannot be changed.

| roje                                     | ct reports                                                                                                |                                                                 |                                                               |                                                                 |                               |                             |                            |                     |                                 |
|------------------------------------------|----------------------------------------------------------------------------------------------------|-----------------------------------------------------------------|---------------------------------------------------------------|-----------------------------------------------------------------|-------------------------------|-----------------------------|----------------------------|---------------------|---------------------------------|
| /hen yo<br>f the pi<br>/hen op<br>/hen a | our programme is<br>revious project rep<br>pening the latest m<br>newer report exist<br>dd Project Report | using reopenin<br>bort<br>eport, anything<br>is, data that affe | g, please be remin<br>can be revised wi<br>ects cumulative da | ided that creating a r<br>th reopening.<br>Ita cannot be change | new report has an I<br>ed.    | mpact on the reop           | ening                      |                     |                                 |
| ID                                       | Status                                                                                                    | AF Version<br>linked                                            | Reporting<br>Period                                           | Report Type                                                     | Date of<br>report<br>creation | Date of first<br>submission | Date of last<br>submission | Amount<br>requested | Date of<br>JS/MA<br>verificatio |
| PR.4                                     | C Draft                                                                                                   | 2.0                                                             | Period 2,<br>month 7 - 12                                     | Content                                                         | 27.02.2024<br>14:33           |                             |                            |                     |                                 |
| PR.3                                     | 🖛 Reop                                                                                                    | 2.0                                                             | Period 2,<br>month 7 - 12                                     | Finance                                                         | 27.02 2024<br>14.31           | 27.02.2024<br>15.51         |                            | 0,00                |                                 |
| PR.2                                     | 😭 Verifi                                                                                                  | 2.0                                                             | Period 2,<br>month 7 - 12                                     | Content                                                         | <b>13.02.202</b> 4<br>11:35   | 27.02.2024<br>10:34         | 27.02.2024<br>15:52        |                     | 27.02.2024<br>15:52             |
| PR.1                                     | 😭 verifi                                                                                                  | 2.0                                                             | Period 1,<br>month 1 - 6                                      | 😭 Finance                                                       | 20.10.2023<br>11:47           | 13. <b>12.2023</b><br>14:43 |                            | 219.620,49          | 09.01.2024                      |